### 2019 国際医用画像総合展 ITEM2019

### 出展社専用WEBページのご案内

【施工・WEB管理担当】 サクラインターナショナル株式会社

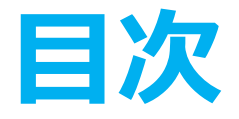

# 出展社専用WEBページの概要 【必須】登録項目のご説明 【任意】登録項目のご説明 ログイン方法

- 2. 各項目登録の注意点
- 3. 図面提出について
- 4. 郵送提出必須の申込書

### 1. 出展社専用WEBページの概要

### 今回からWEB申請となりました。

### \*締切を過ぎるとWEBが自動的にクローズ \*締切日までにご申請をお願い致します。

### ●WEBページからの申請締切 2019年2月15日(金)

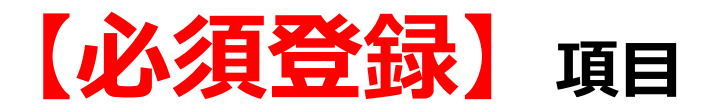

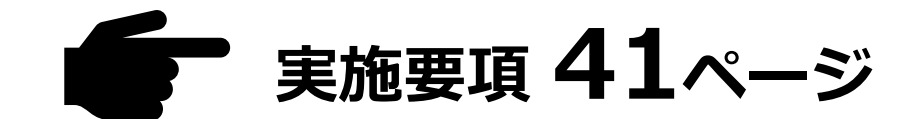

| No. | 申請項目             | 必須            | 申請期限    | 申請方法 | 図面提出                       | 提出先                          |
|-----|------------------|---------------|---------|------|----------------------------|------------------------------|
| 1   | 出展社基本情報登録        | 全社            | 2/15(金) | WEB  |                            |                              |
| 2   | ITEM2019 出品物リスト  | 全社            | 2/15(金) | WEB  |                            |                              |
| 3   | ネームカード申込         | 全社            | 2/15(金) | WEB  | 【ロゴデータ】<br>WEB<br>アップロード   | サクラインターナショナル                 |
| 4   | 搬入出申請            | 全社            | 2/15(金) | WEB  |                            |                              |
| 5   | 電気供給申込           | 全社            | 2/15(金) | WEB  | <b>メール・FAX</b><br>(もしくは郵送) | 日本画像医療システム工業会<br>展示事務局(JIRA) |
| 6   | 【L・M小間】<br>装飾施工届 | L · M小間<br>必須 | 2/15(金) | WEB  | 郵送                         | 日本画像医療システム工業会<br>展示事務局(JIRA) |
| 7   | 【基礎小間】<br>装飾施工届  | 基礎小間<br>必須    | 2/15(金) | WEB  |                            |                              |

必ずご登録が必要な項目は、各社様 <u>6項目</u> ございます。 項目6と7は、<u>基礎小間かLM小間か</u>に応じてどちらかご登録ください。

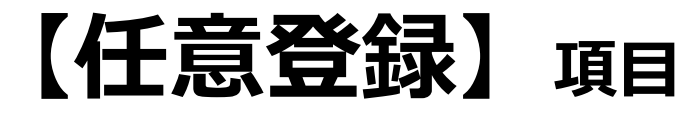

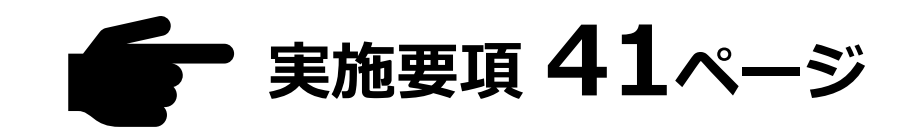

| No. | 申請項目                     | 申請期限    | 申請方法 | 図面提出      | 提出先                          |
|-----|--------------------------|---------|------|-----------|------------------------------|
| 8   | アンカーボルト使用申請              | 2/15(金) | WEB  | WEBアップロード | サクラインターナショナル                 |
| 9   | 天井構造申請                   | 2/15(金) | WEB  | 郵送        | 日本画像医療システム工業会<br>展示事務局(JIRA) |
| 10  | 二階建て構造申請                 | 2/15(金) | WEB  | 郵送        | 日本画像医療システム工業会<br>展示事務局(JIRA) |
| 11  | オプション備品申込                | 2/15(金) | WEB  | WEBアップロード | サクラインターナショナル                 |
| 12  | 通信機器 (ワイヤレスマイク等)<br>使用申請 | 2/15(金) | WEB  |           |                              |
| 13  | 電話・インターネット申込             | 3/8(金)  | FAX  | FAX       | パシフィコ横浜                      |
| 14  | 薬機法未承認品の展示申請<br>/表示板申込   | 2/15(金) | 郵送   | 郵送        | 日本画像医療システム工業会<br>展示事務局(JIRA) |

それぞれ必要に応じてご登録、もしくは申請書の送付を行ってください。

革新的な放射線医学を -患者に寄り添って-

ITEM in JRC 2019

ITEM 2019 (The International Technical Exhibition of Medical Imaging 2019) 2019年 4月12日(金)・13日(土)・14日(日) 日前パシフィコ横浜 展示ホールム(一部)、B、C、Dホール

| 出展社専用Webページ           | ようこそ           | テスト7 様                                                       |              |                           |           | <b>ログ</b> 7               | "ウト X |
|-----------------------|----------------|--------------------------------------------------------------|--------------|---------------------------|-----------|---------------------------|-------|
| Web 申請一覧              | ご出展あり<br>サクライン | )がとうございます。<br>ンターナショナル㈱は本展示                                  | 会の指定施工       | 業者として、ご出展の準備を             | たお手伝いさせ   | さいただいております。               |       |
| 出展社基本情報登録             | 下記項目を          | 下記項目を入力締切期限までにご入力よろしくお願い致します。登録期限を過ぎると各ページは自動で閉まり、ご登録出来なくなりま |              |                           |           |                           |       |
| Ⅲ ITEM2019 出品物リスト     | 期限を過ぎ          | すのでご注意ください。<br>期限を過ぎてからのご依頼には原則対応できませんので、必ず期限内のご登録をお願いいたします。 |              |                           |           |                           |       |
| ネームカード申込              | 11/5 I         | TEM2019説明会の資料は、                                              | 下記リンクよ       | )ダウンロードして下さい。             |           |                           |       |
| # 搬入出申請               | h              | ittp://www.jira-net.or.jp/i                                  | event/item 0 | <u>4.html</u>             |           |                           |       |
| 電気供給申込                |                |                                                              |              |                           |           |                           |       |
| III【L・M 小間】装飾施工届      |                |                                                              |              |                           | _         |                           |       |
| 【基礎小問】装飾施工届           | (1)<br>必須      | ♣ 出展社基本<br>情報登録                                              | (2)<br>必須    | ITEM2019<br>出品物リスト        | (3)<br>必須 | 富 <sup>ネームカード</sup><br>申込 |       |
| アンカーボルト使用申請           | a Ch           | 締切日:02/15(金)                                                 |              | 締切日:02/15(金)              |           | 締切日:02/15(金)              |       |
| 天井構造申請                | 3              | 登録完了:10/31(水)                                                |              |                           |           |                           |       |
| 二階建て構造申請              |                |                                                              | -            |                           | -         |                           |       |
| オブション備品申込             | 必須             | · 搬入出申請                                                      | (5)<br>必須    | ♀ 電気供給申込                  | (6)<br>必須 | ↓目 【L・M 小問】<br>装飾施工届      |       |
| Ⅲ 通信機器(ワイヤレスマイク等)使用申請 |                | 締切日:02/15(金)                                                 |              | 締切日:02/15(金)              |           | 締切日:02/15(金)              |       |
| 電話・インターネット申込          |                |                                                              |              |                           |           |                           |       |
| 葉機法未承認品の展示申請 / 表示板申込  |                | F44444 1 003                                                 |              |                           |           |                           |       |
| よくあるご質問               | Ø              | ↓目 [基礎小間]<br>装飾施工届                                           | 8            | アンカーホルト使用申請               | (9)       | 天井構造申請                    |       |
| ■電気工事について             |                | 締切日:02/15(金)                                                 |              | 締切日:02/15(金)              |           | 締切日:02/15(金)              |       |
| ∦ オクタノルムとは            |                |                                                              |              |                           |           |                           |       |
| ║ Web システムの FAQ はこちら  | 0              | 二階建て                                                         | Ð            | オプション 借り申り                | 0         | 通信機器                      |       |
| お客様サポート               |                | - 構造中間                                                       | ļ            | (第11日 - 02/15(金)          |           | * 使用申請                    |       |
|                       |                | 締切日:02/15(金)                                                 |              | 締切日:02/15(金)              |           | 締切日:02/15(金)              |       |
| ₩ 会場レイアウト図ダウンロード      |                |                                                              |              | *****                     |           |                           |       |
| Ⅲ Web ページ登録方法説明資料     | (1)            | 電話<br>インターネット<br>申込                                          | 19           | 朱焼法木平認品<br>展示申請/表示板<br>申込 |           |                           |       |
|                       |                | 締切日:03/08(金)                                                 | L.           | 綿切日:02/15(金)              |           |                           |       |

【基礎小間施工、 WEB使用方法、各申請について】

お問合せ

2019国際医用画像総合展

サクラインターナショナル株式会社 担当:吉田、織田、位田(いんでん) E-mail:item2019@sakurain.co.jp TEL:050-5804-1338 受付時間:10:00~17:00(12:00~13:00・土日、祝日を 除く)

【展示会の出展、薬機法未承認品、図面提出について】 一般社団法人日本画像医意システム工業会(JIRA) 展示事務局 E-mail: exhibit@jira-net.or.jp TEL: 03-3816-3450、FAX: 03-3818-8920

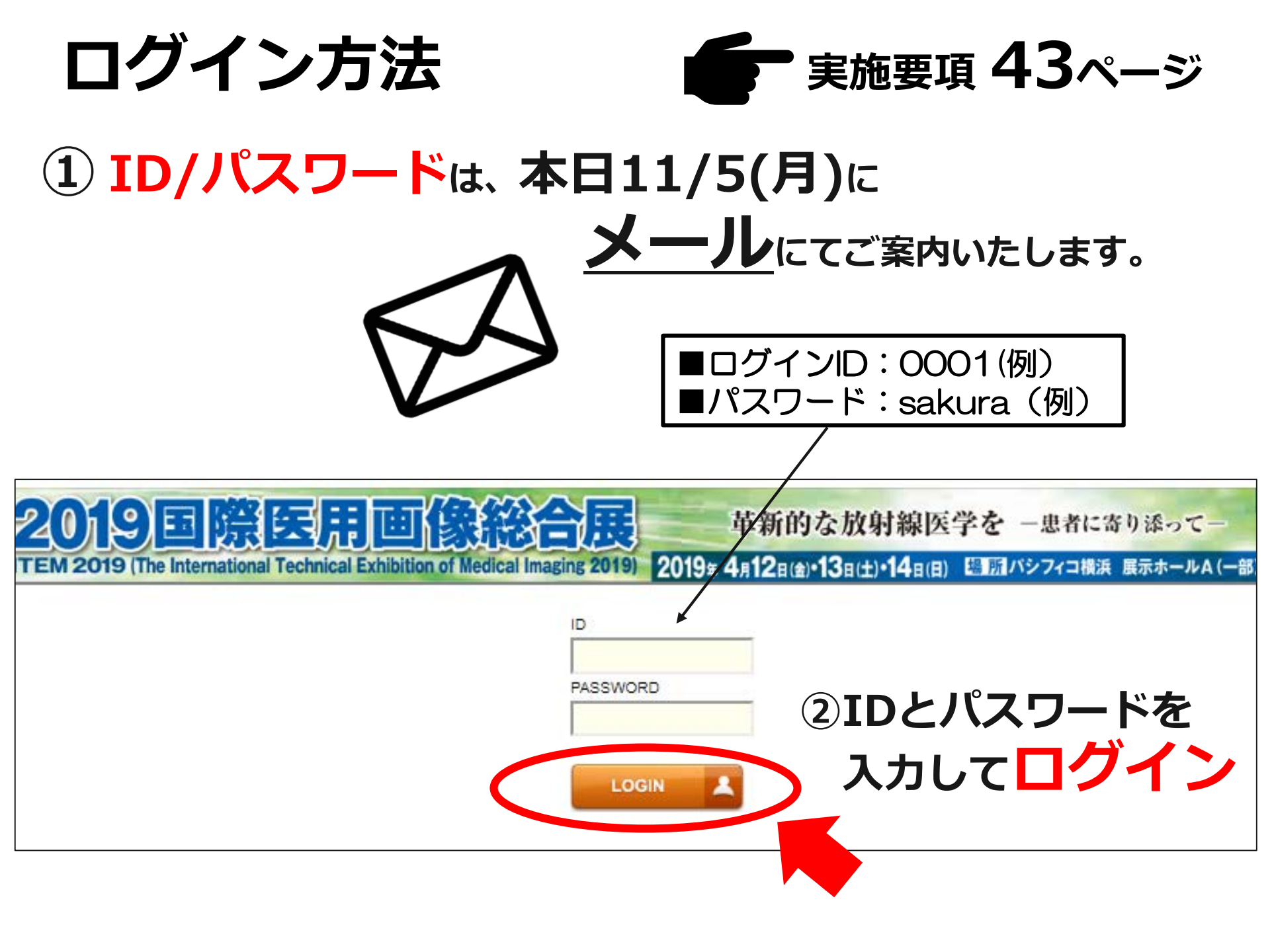

### ② まずは出展社基本情報登録の画面が開きます。

出展社基本情報登録

入力内容を確認の上、必ず「登録」をクリックしてください。 変更があった場合は、最新の情報に更新してください。

| 小間番号           | ←小間番号は決定後表示されます                                                      |
|----------------|----------------------------------------------------------------------|
| 小間タイプ          | 基礎小間A                                                                |
| 小間数・rri数       | 3 小間                                                                 |
| 出展社名 必須        | サクラインターナショナル株式会社<br>※日本語(ひらがな・カタカナ・漢字)は全て全角で、アルファベット/数字は半角にてご入力ください。 |
| ふりがな <u>必須</u> | さくらいんたーなしょなる<br>※法人格(かぶしきがいしゃ等)は入れずにご入力ください。                         |

### ③締切等のお知らせをお送りする担当者様の追加は

| 出展担当者(サブ1) |                                                                                                    |                      |
|------------|----------------------------------------------------------------------------------------------------|----------------------|
| メールアドレス    |                                                                                                    | (半角英数)               |
| 出展担当者(サブ2) |                                                                                                    |                      |
| メールアドレス    |                                                                                                    | (半角英数)               |
| 出展担当者(サブ3) |                                                                                                    |                      |
| メールアドレス    |                                                                                                    | (半角英数)               |
| 出展担当者(サブ4) |                                                                                                    | l                    |
| メールアドレス    |                                                                                                    | (半角英数)               |
|            |                                                                                                    |                      |
| ✓ 確認しました。  | 出展社基本情報に登録されている「出展社名」は、フロアプラン等、展示会で使用する各種メディス<br>されます。間違いがないか十分にご確認のうえご登録をお願いします。<br>※ご確認いただきましたらチェックボックスへチェックをいれてください。 | Pや印刷物の掲載情報として使用<br>- |
|            | 《 戻る 登録 /                                                                                                    |                      |

④登録!

### ⑤トップ画面に移行します。

| t専用Webページ                         | ようこそ                              | テスト7 様                      |                                   |                         |              | ログアウ                 |
|-----------------------------------|-----------------------------------|-----------------------------|-----------------------------------|-------------------------|--------------|----------------------|
| Web 申請一覧                          | ご出展あり<br>サクライン                    | )がとうございます。<br>ンターナショナル㈱は本展示 | 会の指定施工                            | 業者として、ご出展の準備を           | fお手伝いさt      | せていただいております。         |
| 出展社基本情報登録                         | 下記項目を                             | を入力締切期限までにご入力               | よろしくお願                            | い致します。登録期限を過ぎ           | ぎると各ページ      | 2は自動で閉まり、ご登録出来       |
| TEM2019 出品物リスト                    | すのでこえ<br>期限を過ぎ                    | 王意くたさい。<br>ぎてからのご依頼には原則対    | 応できません                            | ので、必ず期限内のご登録を           | きお願いいたし      | Jます。                 |
| ネームカード申込                          | 11/5 I                            | TEM2019説明会の資料は、             | 下記リンクよ                            | りダウンロードして下さい。           |              |                      |
| 般入出申請                             | h                                 | http://www.jira-net.or.jp/o | event/item (                      | <u>14.html</u>          |              |                      |
| 電気供給申込                            |                                   |                             |                                   |                         |              |                      |
| 【L·M 小間】装飾施工届                     |                                   |                             |                                   |                         |              |                      |
| 【基礎小間】装飾施工届                       | <ol> <li>①</li> <li>必須</li> </ol> | ♣ 出展社基本<br>情報登録             | <ol> <li>②</li> <li>必須</li> </ol> | ITEM2019<br>出品物リスト      | (3)<br>必須    | ネームカード<br>申込         |
| アンカーボルト使用申請                       | d'h                               | 締切日:02/15(金)                |                                   | 締切日:02/15(金)            |              | 締切日:02/15(金)         |
| 天井構造申請                            | 3                                 | 登録完了:10/31(水)               |                                   |                         |              |                      |
| 二階建て構造申請                          | _                                 |                             | -                                 |                         | ~            |                      |
| オプション備品申込                         | ( <u>4</u> )<br>必须                | 一 搬入出申請                     | (5)<br>必須                         | ♀ 電気供給申込                | (6)<br>必須    | ↓□ 【L·M 小間】<br>装飾施工届 |
| <b>画信機器 (ワイヤレスマイク等) 使用申請</b>      |                                   | 締切日:02/15(金)                |                                   | 締切日:02/15(金)            |              | 締切日:02/15(金)         |
| 電話・インターネット申込                      |                                   |                             |                                   |                         |              |                      |
| 葉機法未承認品の展示申請 / 表示板申込              |                                   | F44794 1 003                |                                   |                         |              |                      |
| よくあるご質問                           | Ø                                 | ↓目 【基礎小同】<br>装飾施工届          | (8)                               | 「 アンカーホルト<br>使用申請       | ( <u>a</u> ) | 天井構造申請               |
| <br>電気工事について                      |                                   | 締切日:02/15(金)                |                                   | 締切日:02/15(金)            |              | 締切日:02/15(金)         |
| オクタノルムとは                          |                                   |                             |                                   |                         |              |                      |
| Web システムの FAQ はこちら                |                                   | ☆ 二階建て                      | 0                                 | オブション                   | @            | 通信機器                 |
| お客様サポート                           |                                   | 構造申請                        |                                   | 備品申込                    |              | (94やレスマイク等)<br>使用申請  |
| の日本ノウ・1<br>。::                    |                                   | 締切日:02/15(金)                |                                   | 締切日:02/15(金)            |              | 締切日:02/15(金)         |
| 実施安根アウンロード<br>合理しイアウト回ダウンロード      |                                   |                             |                                   |                         |              |                      |
| 云樹レイノット図グッンロート<br>Web ページ登録士注封明後期 | 0                                 | 電話                          | 69                                | 菜機法未承認品<br>■ 展示申請 / 表示板 |              |                      |
| WeD ハーン豆転力 本武明 貝科                 |                                   | 曲 129-491                   |                                   | ■三 展示申請 / 表示板<br>申込     |              |                      |
|                                   |                                   | 締切日:03/08(金)                |                                   | 締切日:02/15(金)            |              |                      |

お問合せ E-mail : item2019@sakurain.co.jp TEL: 050-5804-1338 受付時間:10:00~17:00 (12:00~13:00・土日、祝日を 除く)

TEL: 03-3816-3450, FAX: 03-3818-8920

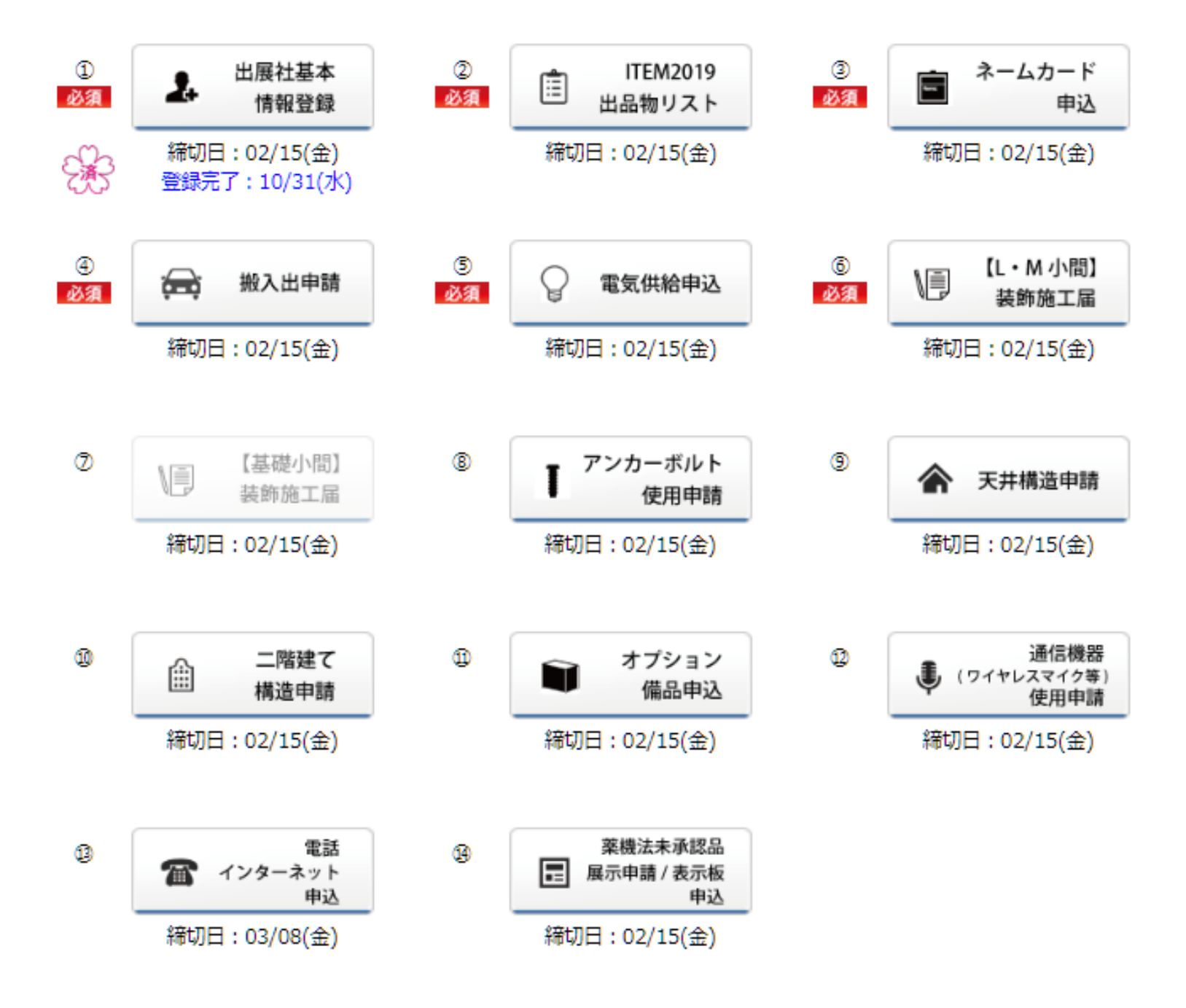

### 2. 各項目登録の注意点

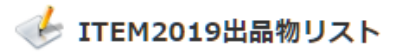

このリストはJIRAのホームページに掲載し、また展示会来場者に印刷物(出品目録)として配布いたします。 したがって、住所・電話番号は、顧客に対する代表窓口を記入してください。 (社名・品名ともに英文名を併記してください)

#### 【和文】

| 出展社名                 | 必須 | サクラインターナショナル株式会社                                                                                     |                       |  |  |  |
|----------------------|----|----------------------------------------------------------------------------------------------------|-----------------------|--|--|--|
| 郵便番号                 | 必須 | 135-0048 (ハイフン有り半角数字) 住所自動入力                                                                         |                       |  |  |  |
| 住所                   | 必須 | 東京都江東区門前仲町2-5-9 都道府県名、市町村名・番地までの情報をこちらにご入力ください。                                                      |                       |  |  |  |
| ビル/マンション名<br>階数部屋番号等 |    | <mark>深川三和ビル4F</mark><br>ビル・マンション名の情報をこちらにご入力ください。<br>日本語(ひらがな・カタカナ・漢字)は全て全角で、アルファベット/数字は半角にてご入れください | ここまでの情報は<br>基本情報からコピー |  |  |  |
| 電話番号                 | 必須 | 050-5804-1338 (半角数字)                                                                                 |                       |  |  |  |
| FAX番号                |    | 050-5517-4648 (半角数字)                                                                                 |                       |  |  |  |
| URL                  |    | http://www.sakurain.co.jp/index.html                                                                 | (半角英数)                |  |  |  |
| 【英文】                 |    |                                                                                                    |                       |  |  |  |
| 出展社名                 | 必須 | Sakura International Inc.<br>苗文汁タ                                                                    | も基本情報からコピ             |  |  |  |
| 剰価兼告                 | 必須 | 135-0048 (ルイコン点的半色数字)                                                                                |                       |  |  |  |

|                      | 155-0040 (パイソン有り年尚数子)                                                           |  |  |  |  |  |
|----------------------|---------------------------------------------------------------------------------|--|--|--|--|--|
| 住所 必須                | Monzennakacho 2-Chome Koto-ku Tokyo Japan       都道府県名、市町村名・番地までの情報をこちらにご入力ください。 |  |  |  |  |  |
| ビル/マンション名<br>階数部屋番号等 | Fukagawa Sanwa Bldg 4F 5-9         ビル・マンション名の情報をこちらにご入力ください。                    |  |  |  |  |  |
| 電話番号                 | +81-6-6264-3900 (半角数字) +81-の表記にしてください。                                          |  |  |  |  |  |
| FAX番号                | (半角数字) +81-の表記にしてください。                                                          |  |  |  |  |  |
| URL                  | http://www.sakurain.co.jp/contents_english/ (半角英数)                              |  |  |  |  |  |

### 展示機器分類表はここからダウンロード

### 大分類・小分類はプルダウンで選択

【主な出品物】 🛐 ITEM2019展示機器分類表 ※分類については、こちどの展示機器分類表よりご確認ください。

| No   | <u>↓</u> *5                             | 主な出品物                        | 医療品医療機器法の対応 |      |          |
|------|-----------------------------------------|------------------------------|-------------|------|----------|
| NU   | <u>力</u> 規                              | 一般的な名称                       | 商品名、型式      | 適用   | 承認       |
| 30まで | 大、小分類                                   | 展示品全てを記入する必要はなく、代表品目のみで結構です。 | 例) xx-xxx   | 記入必須 | 適用必要な場合  |
| 1    | 大分類 1:X線撮影装置                            | 和文                           | 和文          | _    | (        |
| T    | 小分類                                     | 英文                           | 英文          |      | <b>V</b> |
|      | 大分類 1:アンギオ撮影装置                          | 和文                           | 和文          |      |          |
| 2    | 2.<br>水分類<br>3:X線テレビ装置<br>4:<br>水利田イメージ | 英文                           | 英文          |      |          |
| _    | 大分類 5:マンモ撮影装置 7:ポータブル撮影装置               | 和文                           | 和文          |      |          |
| 3    | 小分類<br>8:その他X線撮影装置<br>9:X線撮影関連機器        | 英文                           | 英文          | •    | v        |
| _    | 大分類 🗸                                   | 和文                           | 和文          |      |          |

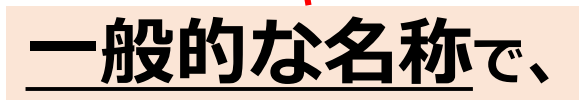

×展示品全て <mark>O代表品目のみ</mark> でご入力ください。

🕪 オプション備品申込

下記レンタル備品をご希望の出展社様は、必要な数量をご入力の上お申し込みください。 ※表示料金は会期中の値段(税込)になります。

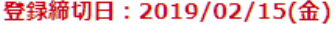

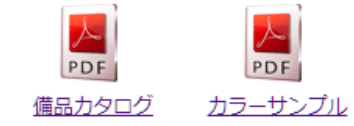

#### ※こちらに載っていない備品もございますので、お気軽にサクラインターナショナル㈱までお問い合わせください。

#### \* お申込に際しての規約

#### ■レイアウト

お申込の備品のブース内レイアウトのご希望がある場合は、画面下部のアップロードボタンより、図面をアップロードしてください。 レイアウト図のご提出がない場合は、備品のレイアウトはせず納品のみとなります。

#### ■グラフィックデータ

- ・完全データでの入稿となっております。当社でデータの加工は致しておりません。
- ・締切日までにサクラインターナショナル㈱宛(item2019@sakurain.co.jp)にメールにて送付してください。
- ・送付いただくロゴ、グラフィックのデータ形式はイラストレーターのバージョンCC以下、アウトラインの取れた完全データをお送りください。
- ・メール送付いただく際は、データ容量は5MB以下にしてください。超える場合は、ファイル送付サービス等をご利用ください。 https://red.sakurain.co.jp/ja/open
- また、画像データの場合は出力サイズに耐える高解像度のものをご提出下さい。
- ・締切日までにデータをお送り頂けない場合、納品できかねますので予めご了承下さい。

#### ■お申込について

- ・申込締切日を過ぎたお申込みや現場での変更に関しては対応できないものがございます。
- ・備品は全てレンタルベースとなっており、原状回復が必要です。破損された場合、実費を請求致します。
- ・未入金・未確定のオーダーに関しては納品致しません。

#### ■ご請求について

- ・お申込み後、請求書を送付します。お支払いは3月25日(金)までの銀行振込となります。
- ・価格は、会期中の通しての金額です。また、搬入搬出費を含みます。
- 入金後のキャンセルや現場でのキャンセルによる返金は致しかねます。

#### ✓ お申込に際しての規約を確認し、同意しました。

#### 【オプション備品申込】

| No    | 品名                     | 詳細 | 単価(税込)  | 色選択 | 数量 |
|-------|------------------------|----|---------|-----|----|
| S-01a | 会議テーブル W1800xD450xH730 | 白  | 3,780 円 |     | 2  |

| S-26  | マジックテープ(4枚1組)                     |                                                               | 540 円     |        |   |
|-------|-----------------------------------|---------------------------------------------------------------|-----------|--------|---|
| S-27  | カーペット 基礎A小間(3000x3000)            | LM小間出展社様もお申込いただけます                                            | 24,300 円  | 色選択  ▼ |   |
| S-27  | カーペット 基礎B小間(3000x2000)            | LM小間出展社様もお申込いただけます                                            | 16,200 円  | 色選択  ▼ |   |
| S-28  | 壁面色替え 1枚あたり(W990×H2700)           |                                                               | 7,560 円   | 色選択  ▼ |   |
| S-29  | パラペット色替え 1面あたり(W2970)             | パラペット色の緑、赤、黒、紺、青をお申込いただくと<br>自動的に社名文字色は白に変更します。               | 6,480 円   | クリーム 🔻 | 1 |
| S-30  | 社名ロゴ使用                            | ロゴデータをメールにて送付してください。(完全デー<br>夕支給) item2019@sakurain.co.jp     | 10,800 円  |        | 1 |
| S-31  | 社名文字色変更                           |                                                               | 3,240 円   | 色選択  ▼ |   |
| S-32  | 壁面グラフィックシート貼り 1枚あたり(W990 x H2700) | グラフィックデータをメールにて送付してください。<br>(完全データ支給) item2019@sakurain.co.jp | 45,360 円  |        |   |
| S-33  | 液晶テレビ32インチ                        | 搬入出費、台置き設置費込                                                  | 127,440 円 |        |   |
| S-34  | 液晶テレビ40インチ                        | 搬入出費、台置き設置費込                                                  | 135,000 円 |        |   |
| S-35  | DVDプレーヤー                          |                                                               | 21,600 円  |        | 1 |
| S-36  | モニタースタンド                          | S-33、S-34用、取付設置費込                                             | 30,240 円  |        |   |
| S-37  | ダストボックス φ240xH290                 |                                                               | 702 円     |        |   |
| S-38  | 消火器 10号粉末(ABC)消火薬剤                |                                                               | 4,320 円   |        | 1 |
| S-39a | 植木 大鉢                             |                                                               | 3,780 円   |        |   |
| S-39b | 植木 中鉢                             |                                                               | 2,700 円   |        |   |
| S-39c | 植木 小鉢                             |                                                               | 1,620 円   |        | 1 |
| S-39d | 植木 花鉢                             |                                                               | 1,080 円   |        |   |
|       |                                   |                                                               |           |        |   |

合計金額(税込):55,620 円

### 3. 図面提出について

### 図面提出が必要な申請(任意含む)

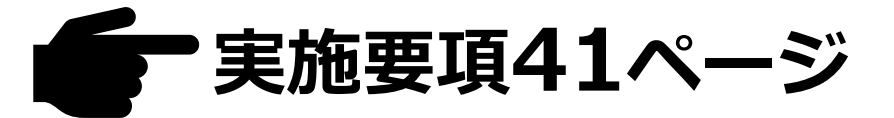

| No. | 項目名          | 提出             | 提出方法            | 提出先                          |
|-----|--------------|----------------|-----------------|------------------------------|
| 5   | 電気供給申込       | レイアウト<br>希望者のみ | メール・FAX<br>(郵送) | 日本医療画像システム工業会<br>展示事務局(JIRA) |
| 6   | 【L・M小間】装飾施工届 | 必須             | 郵送              | 日本医療画像システム工業会<br>展示事務局(JIRA) |
| 8   | アンカーボルト使用申請  | 必須             | WEB<br>アップロード   |                              |
| 9   | 天井構造申請       | 必須             | 郵送              | 日本医療画像システム工業会<br>展示事務局(JIRA) |
| 10  | 二階建て構造申請     | 必須             | 郵送              | 日本医療画像システム工業会<br>展示事務局(JIRA) |
| 11  | オプション備品申込    | レイアウト<br>希望者のみ | WEB<br>アップロード   |                              |

●アップロード方式

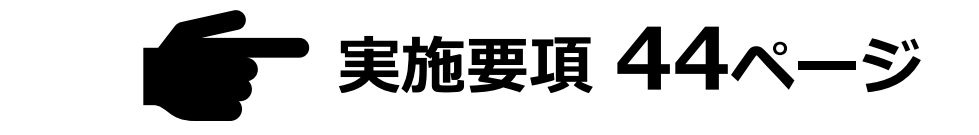

### ③ネームカード申込:ロゴデータ(社名印刷をご希望の場合のみ) ⑧アンカーボルト使用申請:アンカー打設図面 ①オプション備品申込:レイアウト図面

(ご提出がない場合はブースへの納品のみさせていただきます)

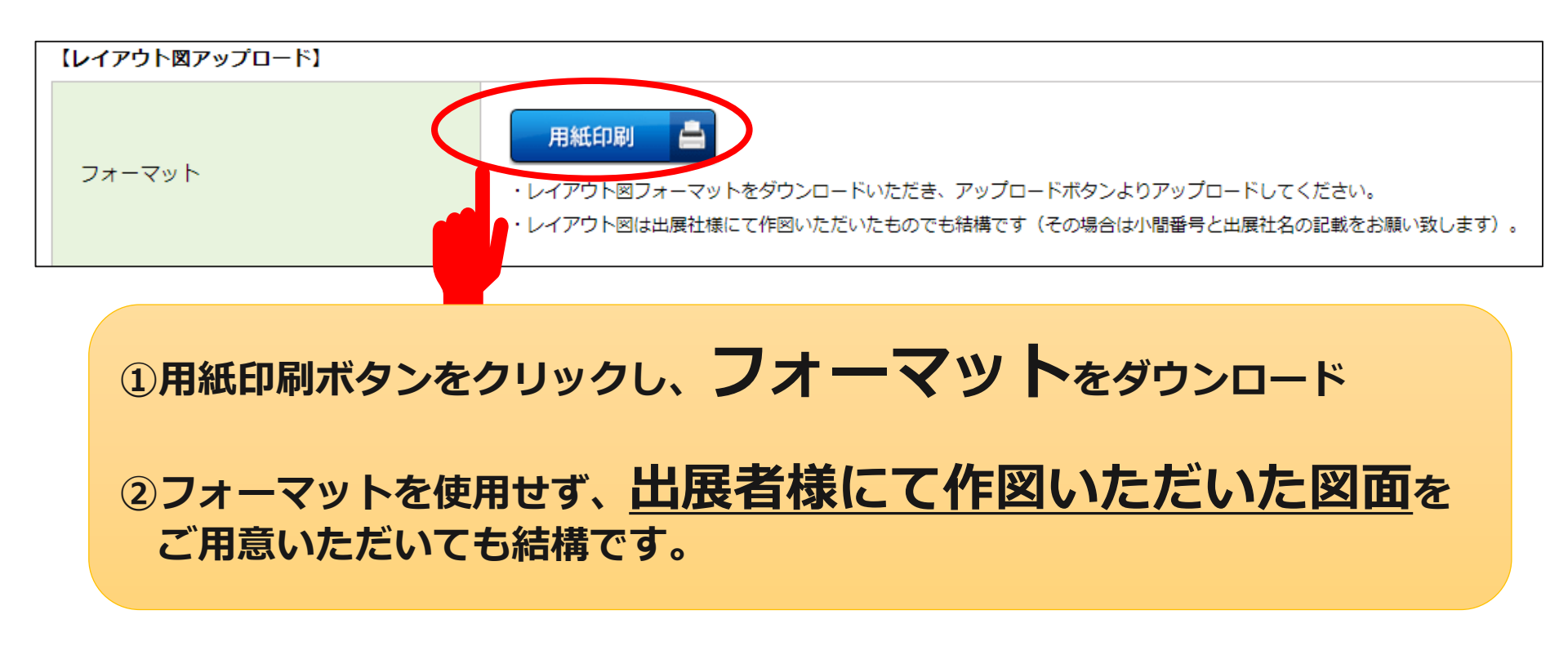

### アップロードのご注意点

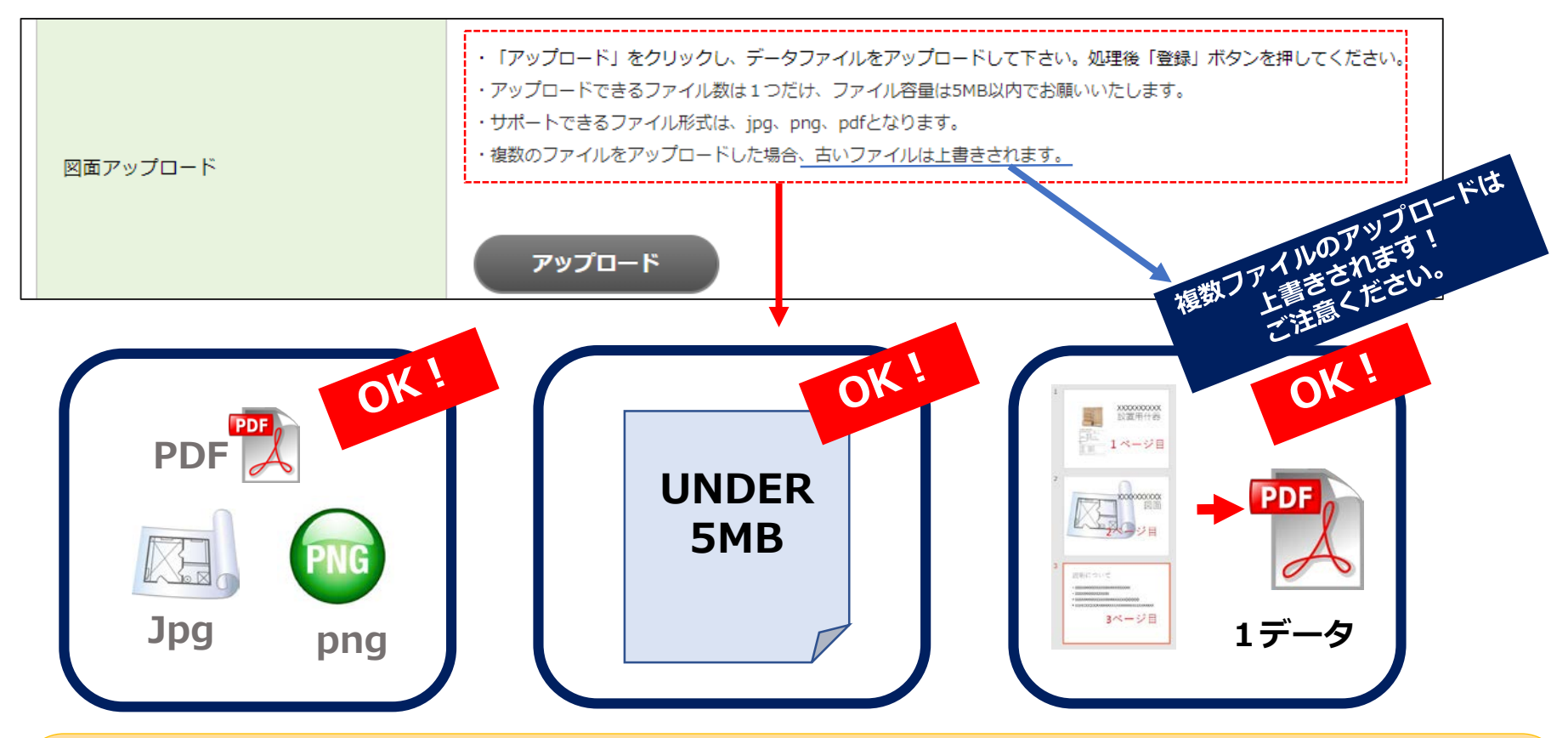

(1) "アップロード"をクリックし保存したいデータを選択してください
 (2) アップロード完了後、【アップロード済】の表示をご確認ください
 (3) その後、必ずページ下部にある"登録"ボタンを押すと登録完了です

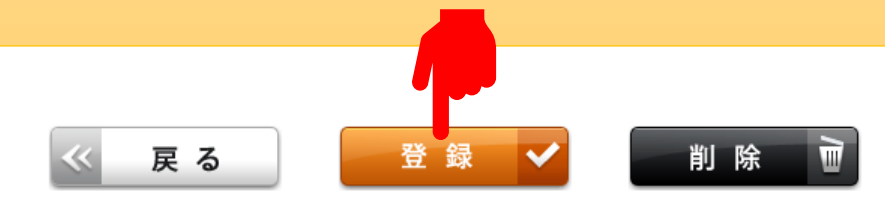

) 郵送・メール・FAX提出

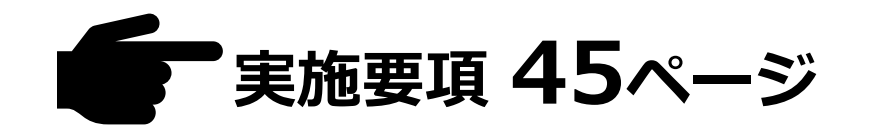

## < 郵送提出> ⑥LM小間装飾施工図面 ⑨天井構造申請図面 ⑪二階建て構造申請図面・書類

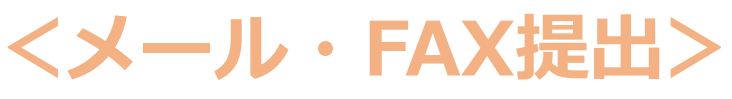

⑤電気レイアウト図面

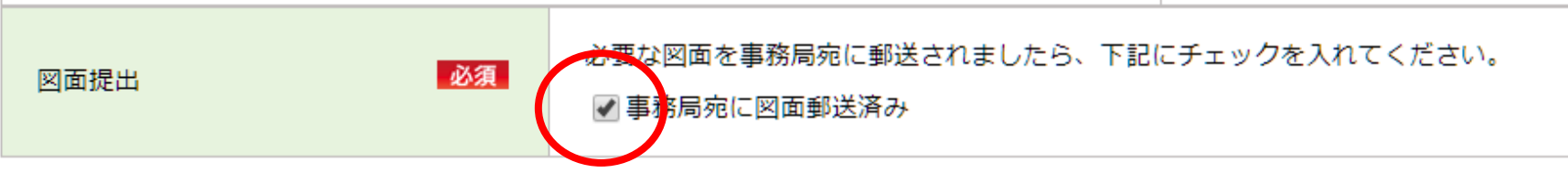

### 発送が終われば、必ず図面提出欄にチェックを入れてください。

### ●チェックを入れると、トップ画面の表示が変わります。

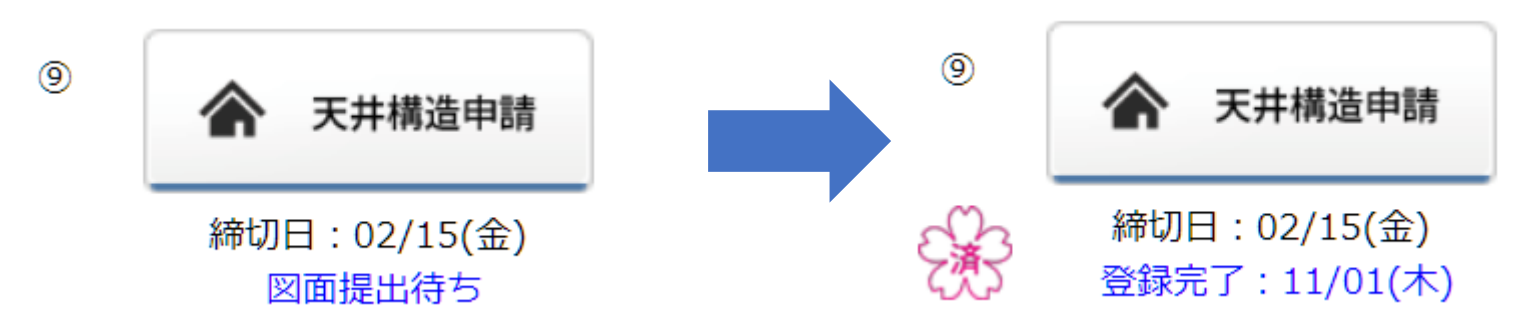

### 4. 郵送提出必須の申込書

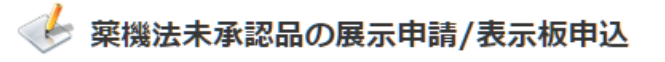

1. 薬機法未承認品の展示をご希望の場合は、下記より様式1「出展申請書」、様式2「出展要請書」、様式3「薬機法未承認品出展表示板申込書」のフォーマットをダウンロードいた だき、必要書類・図面とともに事務局まで郵送してください。

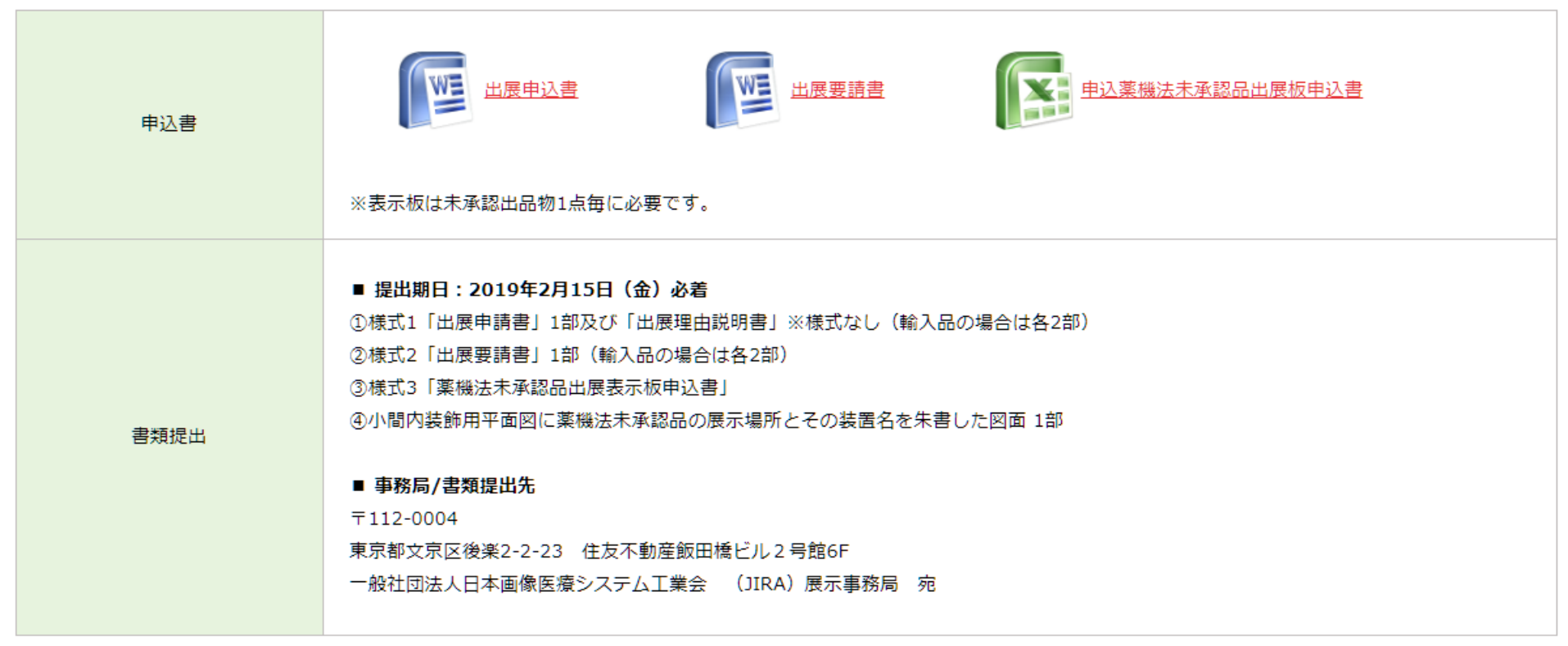

2. 申請書提出後、出展を取り止めまたは承認が降りた場合は、「薬機法未承認品出展申請取下げ届用紙」をダウンロードいただき、必ず展示会開催前に事務局へ届け出て下さい。

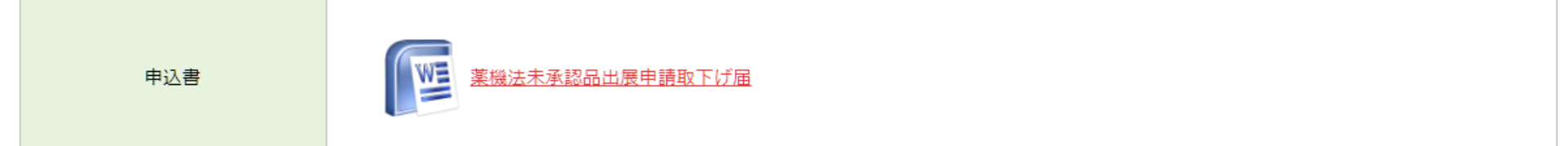

### お気軽にご相談ください

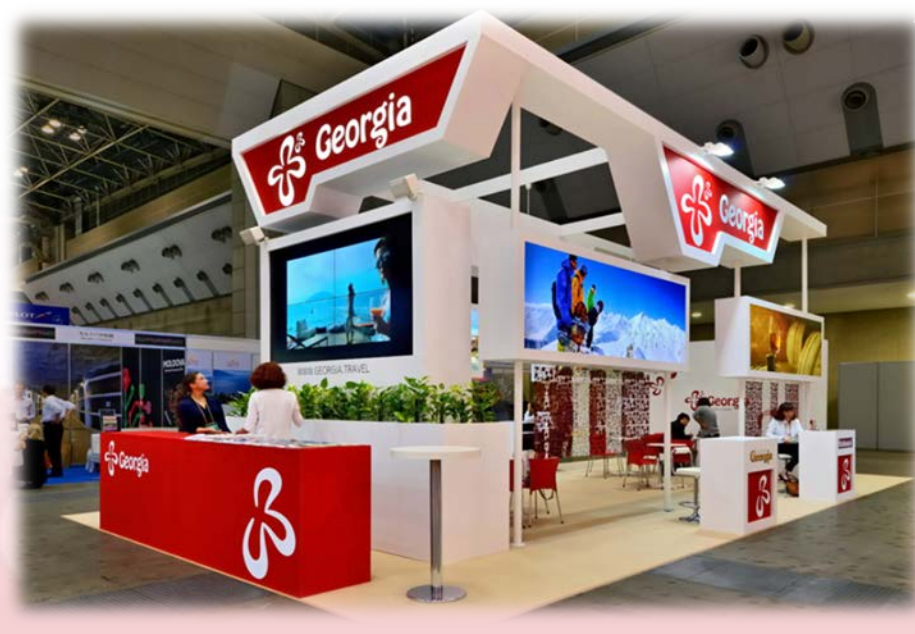

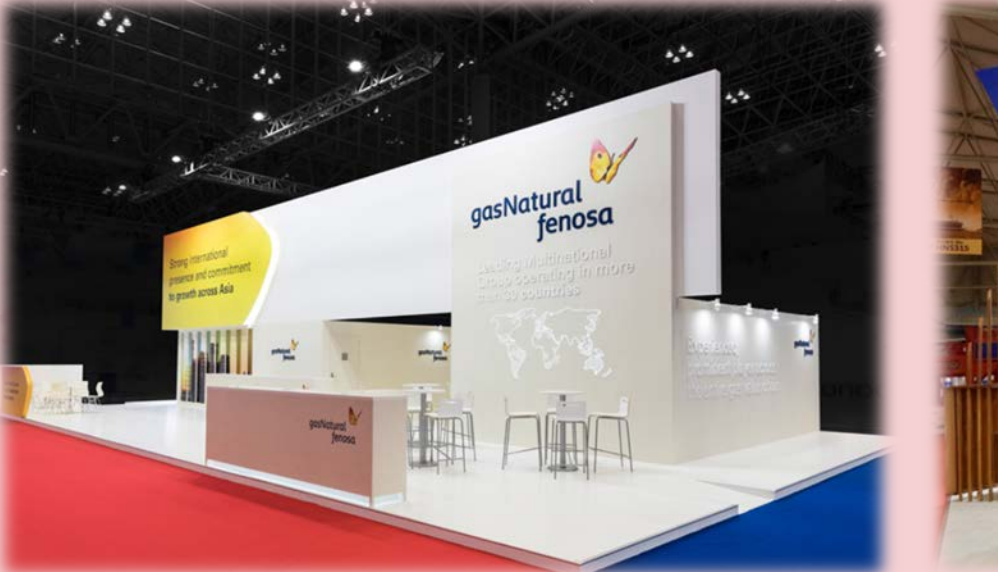

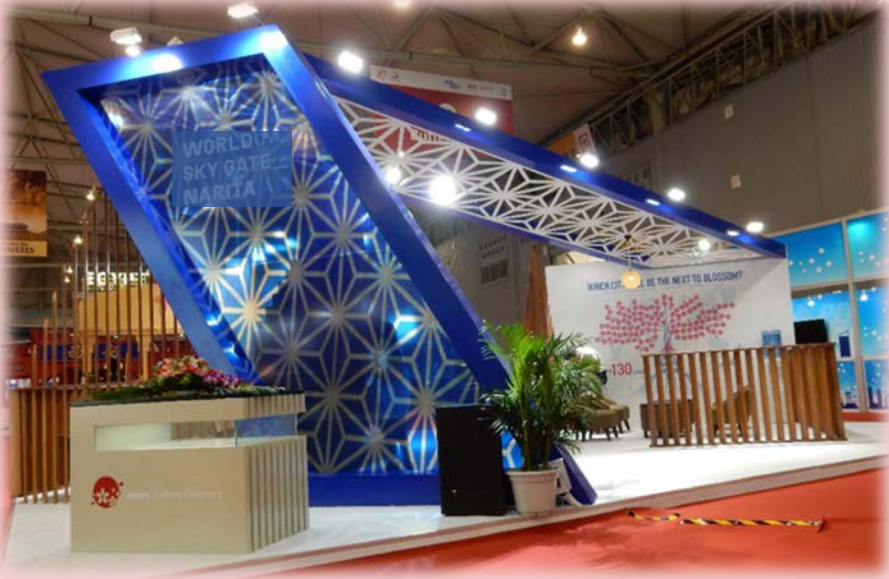